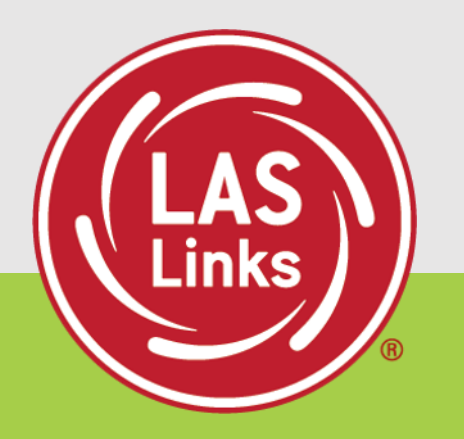

# LAS Links Student Testing Experience

#### What is LAS Links Online?

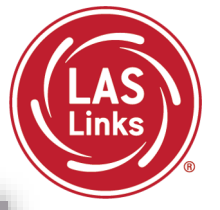

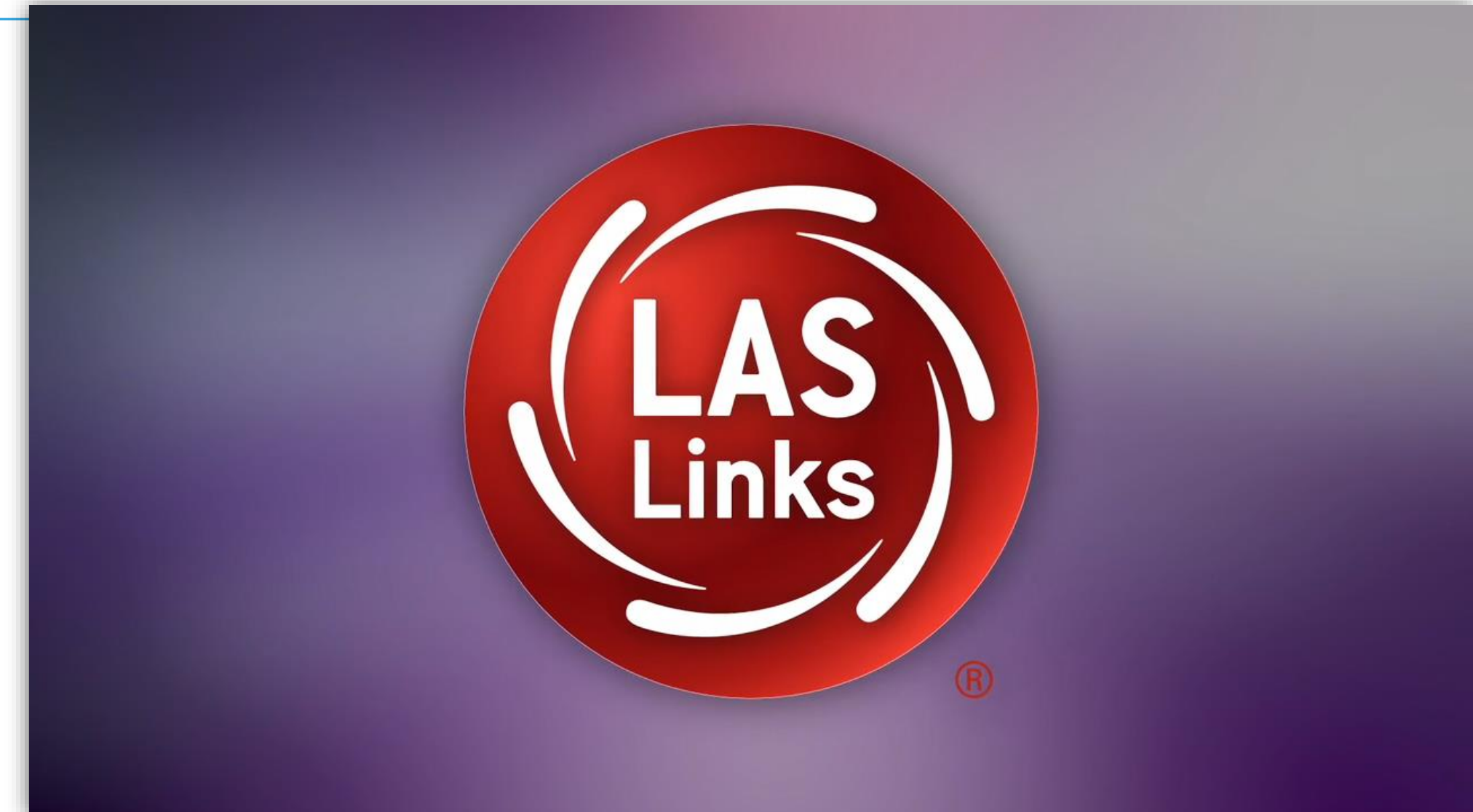

https://vimeo.com/558718369/a77a4b6f72

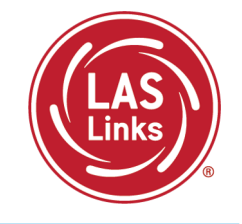

#### Estimated Total Time to Complete Administration of Each Subtest

| Subtest Area | Estimated Time                                                           |
|--------------|--------------------------------------------------------------------------|
| Speaking     | 15 minutes – all Grades                                                  |
| Listening    | 35 minutes – Grades K-1<br>30 minutes – Grades 2-3, 4-5, 6-8 and 9-12    |
| Reading      | 35 minutes – Grades K-1, 2-3 and 4-5<br>45 minutes – Grades 6-8 and 9-12 |
| Writing      | 30-35 minutes – Grades K-1<br>35 minutes – Grades 2-12                   |

- Estimated times are testing time estimates only. They do not include pretest activities (ie. practice test, test ticket allocation, logging in, etc).
- Testing can be completed over multiple days.

LAS Links Online: Student Practice Test

#### **Student Access:**

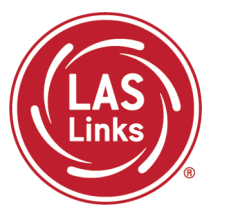

#### PC/MAC/iPAD/Chromebook

#### **Practice Test:**

- Highly recommended prior to live testing.
- Student technology readiness should be determined during the practice test.
- Students may access the practice test two ways: click on the DRC INSIGHT app or using <u>CHROME</u> go to:

https://wbte.drcedirect.com/LL/portals/ll

**Note:** do NOT give the student live test credentials (their test ticket) until they are ready to actually take the real test.

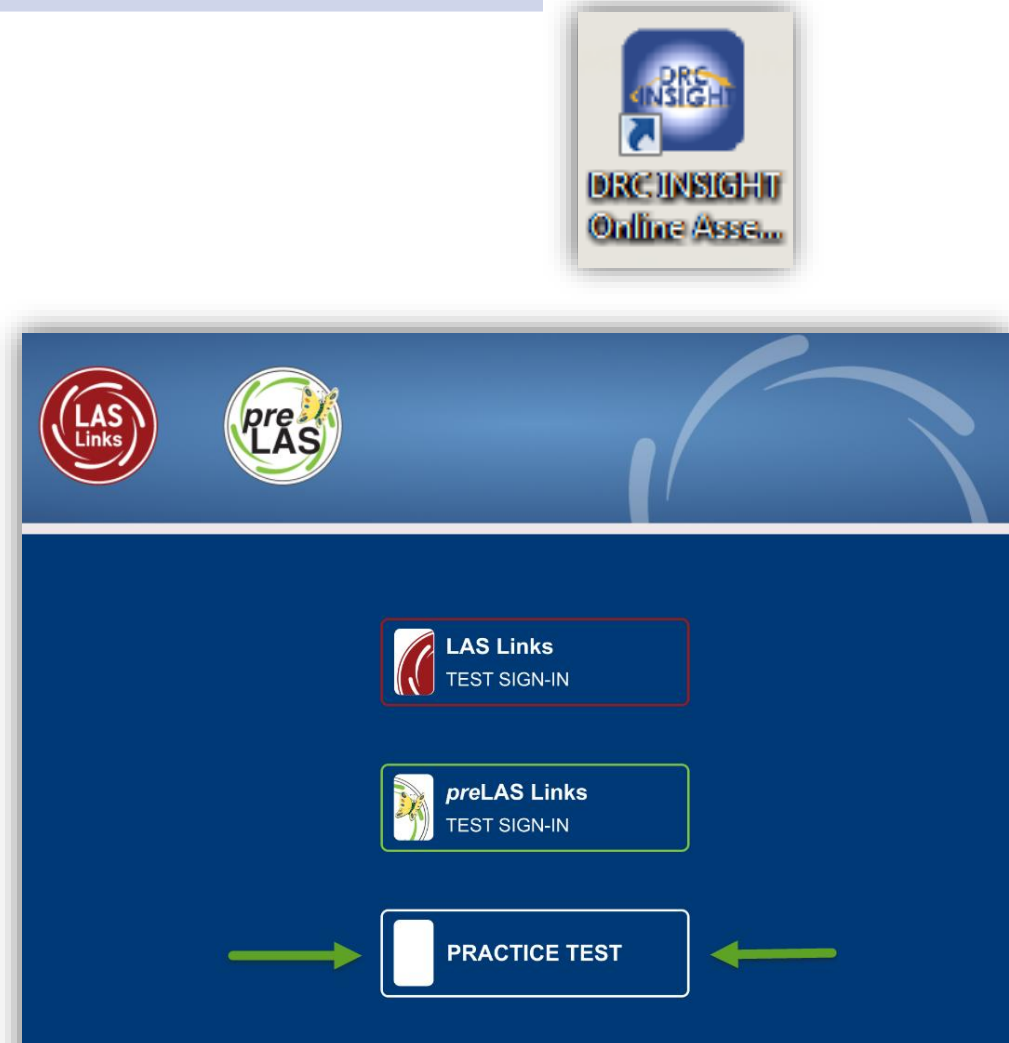

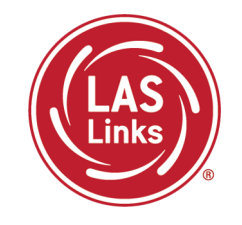

You may have students take the practice test individually or as a whole group:

- The practice test in its entirety should take approximately 20/25 minutes or less
- Have the link to the Practice Test open on another tab on your computer: <u>https://wbte.drcedirect.com/LL/portals/ll</u> and show it as a whole group –or-
- Have each student go to this URL, put their headsets on and take the practice test. Remember, they can also click on the INSIGHT app to access the practice test.
- If you take the students through the practice test(s) <u>as a whole group</u>, if you show the speaking domain, you will need a head set that you will plug in when you are prompted to record an answer, or your device microphone needs to be enabled.

**Time Saving Tip:** The embedded videos regarding the tools provided in each of the 4 domains are the same videos. Once the student has watched those videos and practiced with the tools during the first domain, they may skip the videos and the tools practice in the remaining domains and go straight to the specific domain practice items.

LAS Links Online: Student Experience

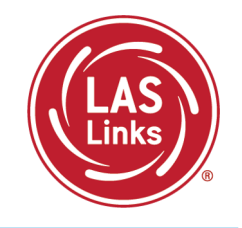

When the student is ready to take the live test, he/she should be given the test ticket and should click on the DRC INSIGHT App installed on the student device.

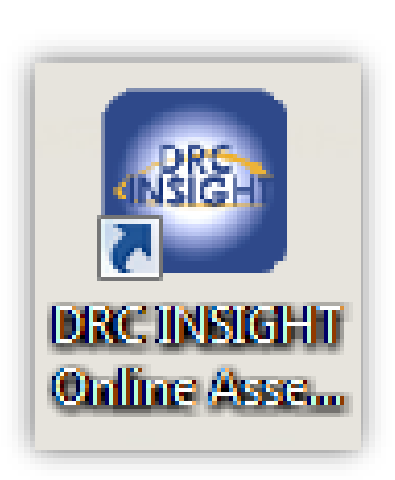

| LAS | <b>pre</b><br>LAS |                              |
|-----|-------------------|------------------------------|
|     | $\rightarrow$     | LAS Links<br>TEST SIGN-IN    |
|     |                   | preLAS Links<br>TEST SIGN-IN |
|     |                   | PRACTICE TEST                |
|     |                   |                              |

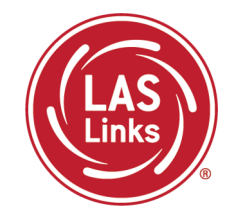

Once the student has entered their test ticket UN and PW, if you assigned Test Monitoring Application, they are then asked for a Test Monitoring Code:

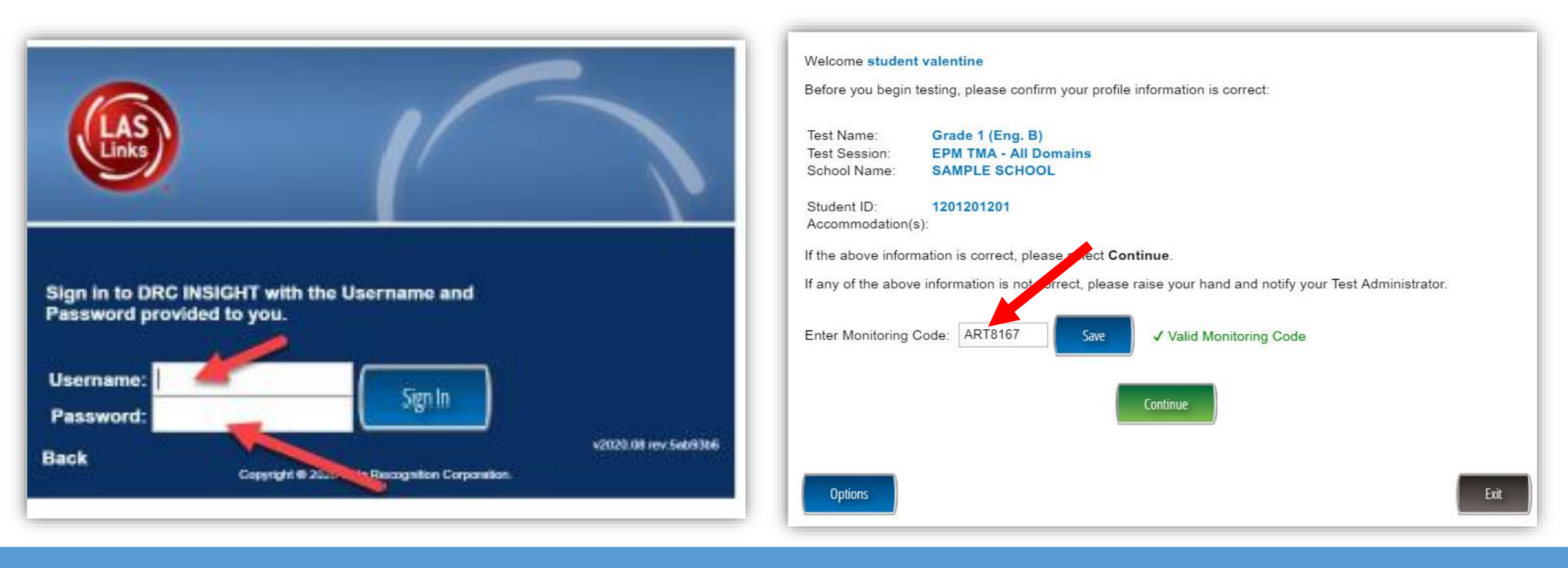

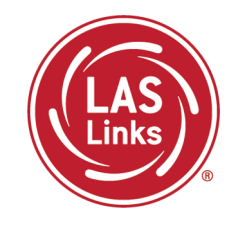

#### The student should check that the identifying information is correct:

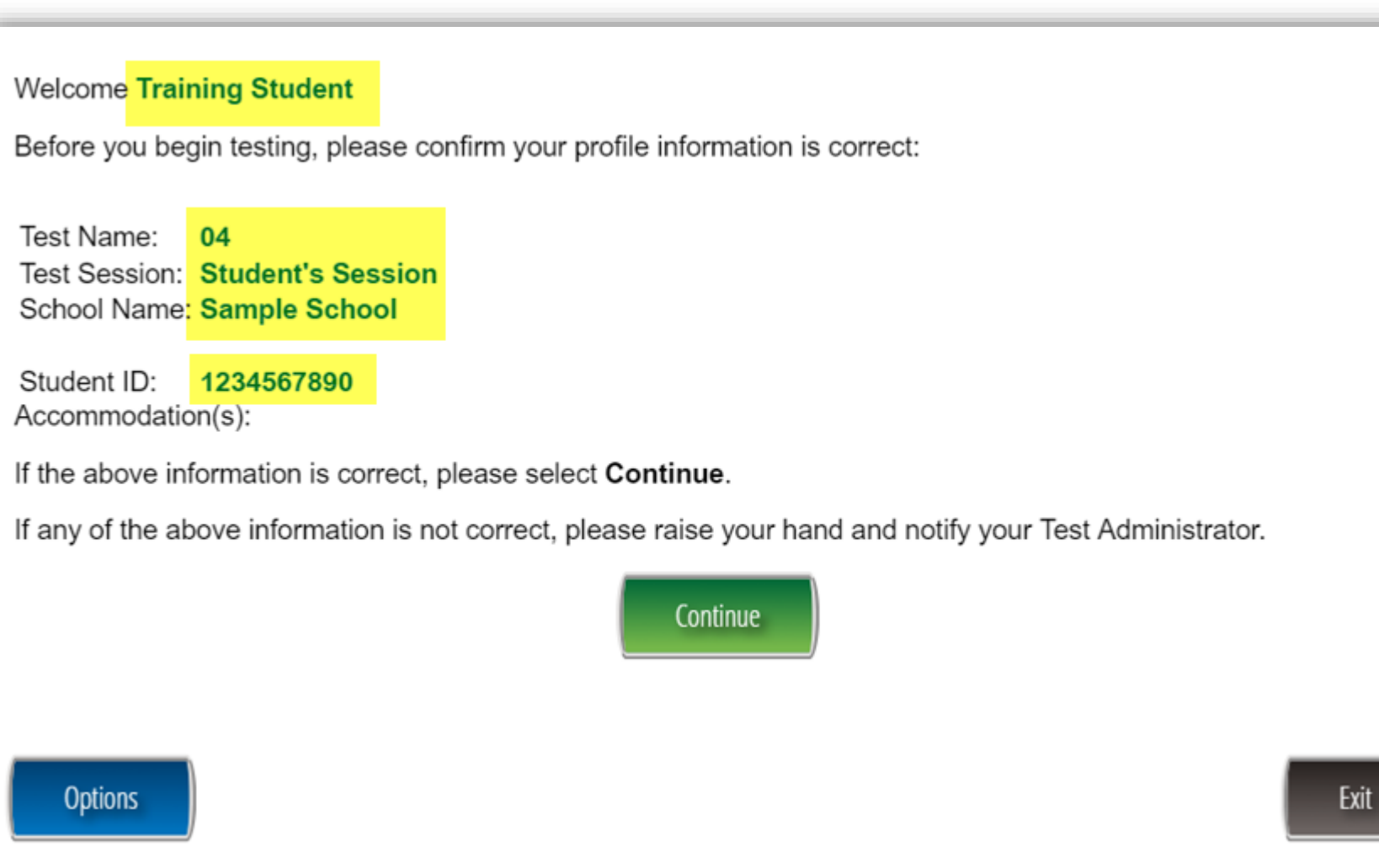

# Student Testing Experience

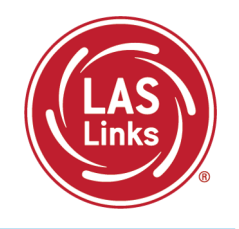

The student will be presented with the domains they have been assigned.

The TA should tell the student which domain to start with then the student clicks the appropriate hyperlink. The following tests have been scheduled for Training Student!

Once instructed, click on the test link below to start the test. If no additional tests are available, please select **Exit** to close the application.

- Speaking
- Listening
- <u>Reading</u>
- Writing

Options

Exit

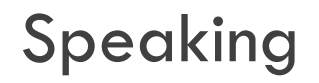

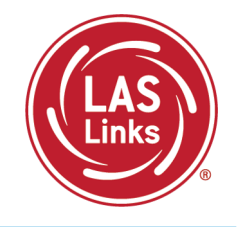

The Speaking domain starts with a microphone check. The student will not be able to move on if their microphone is not working properly.

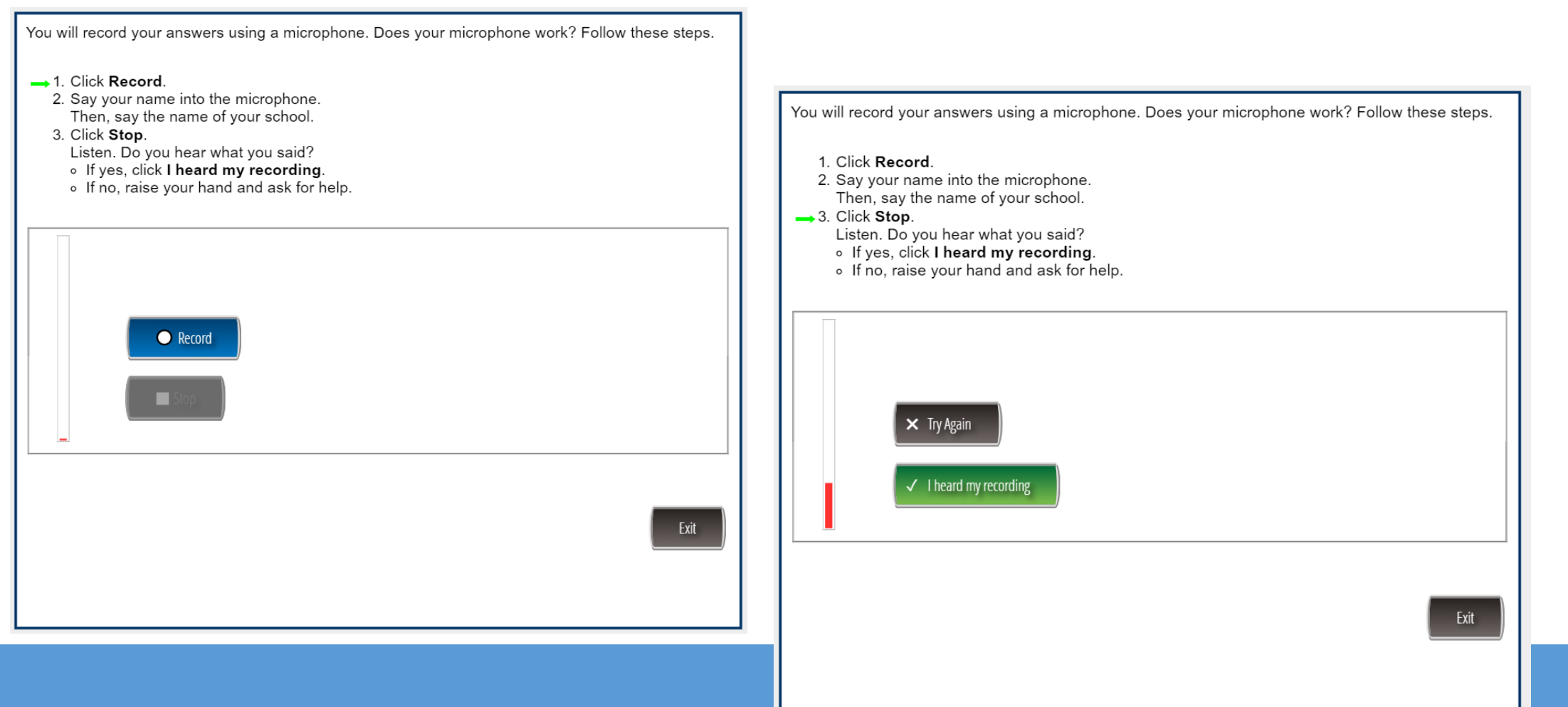

#### Speaking

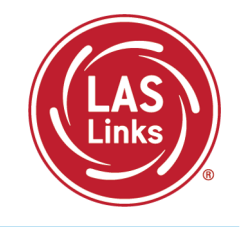

- Make Conversation
- Use Academic Words
- Describe and Request Information
- Present and Explain Information
- Tell a Story

All Speaking items are performance-based (constructed response) and evaluate vocabulary, social language and grammatically correct verbal expressions.

All Speaking items must be scored locally or by DRC Scoring Services.

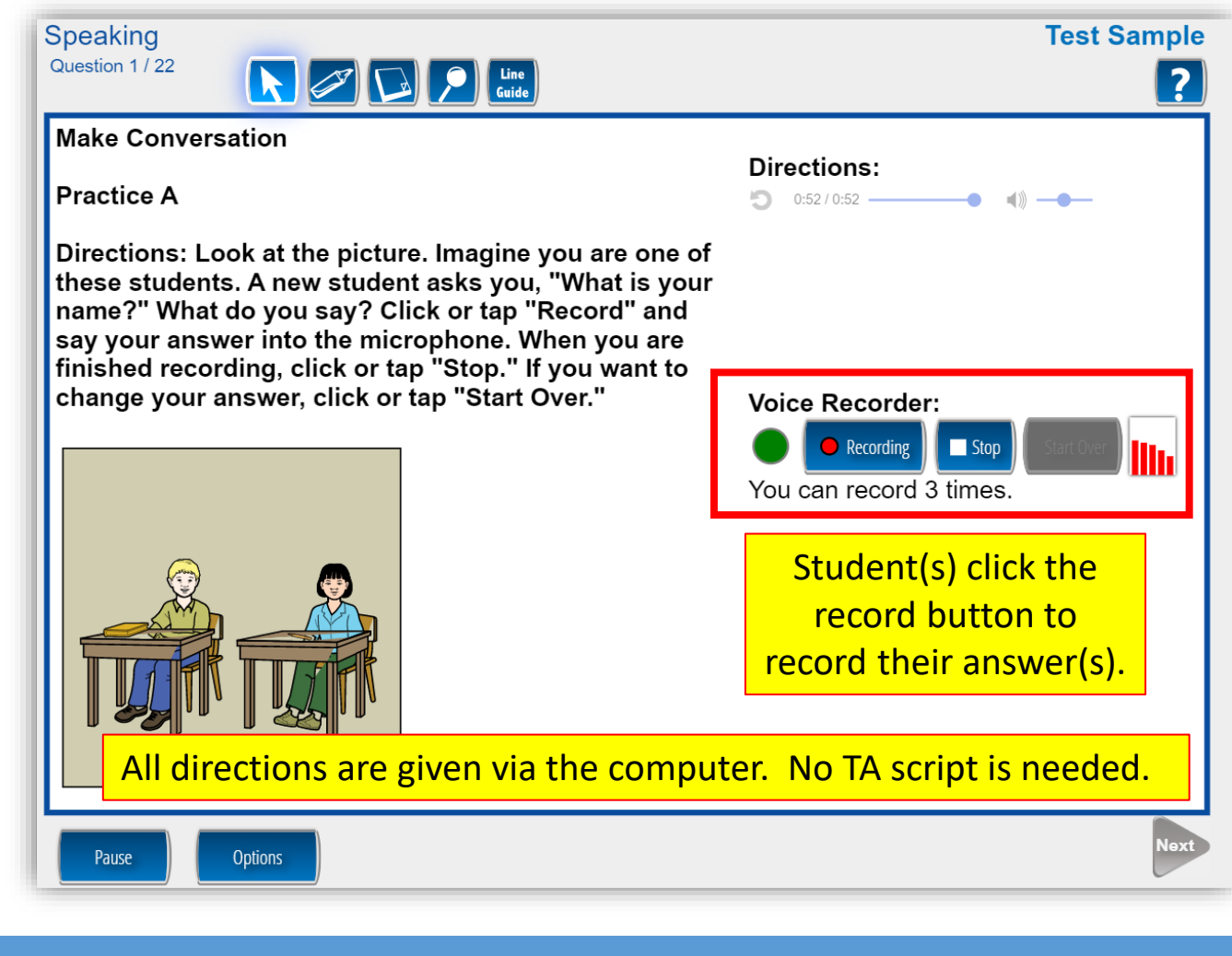

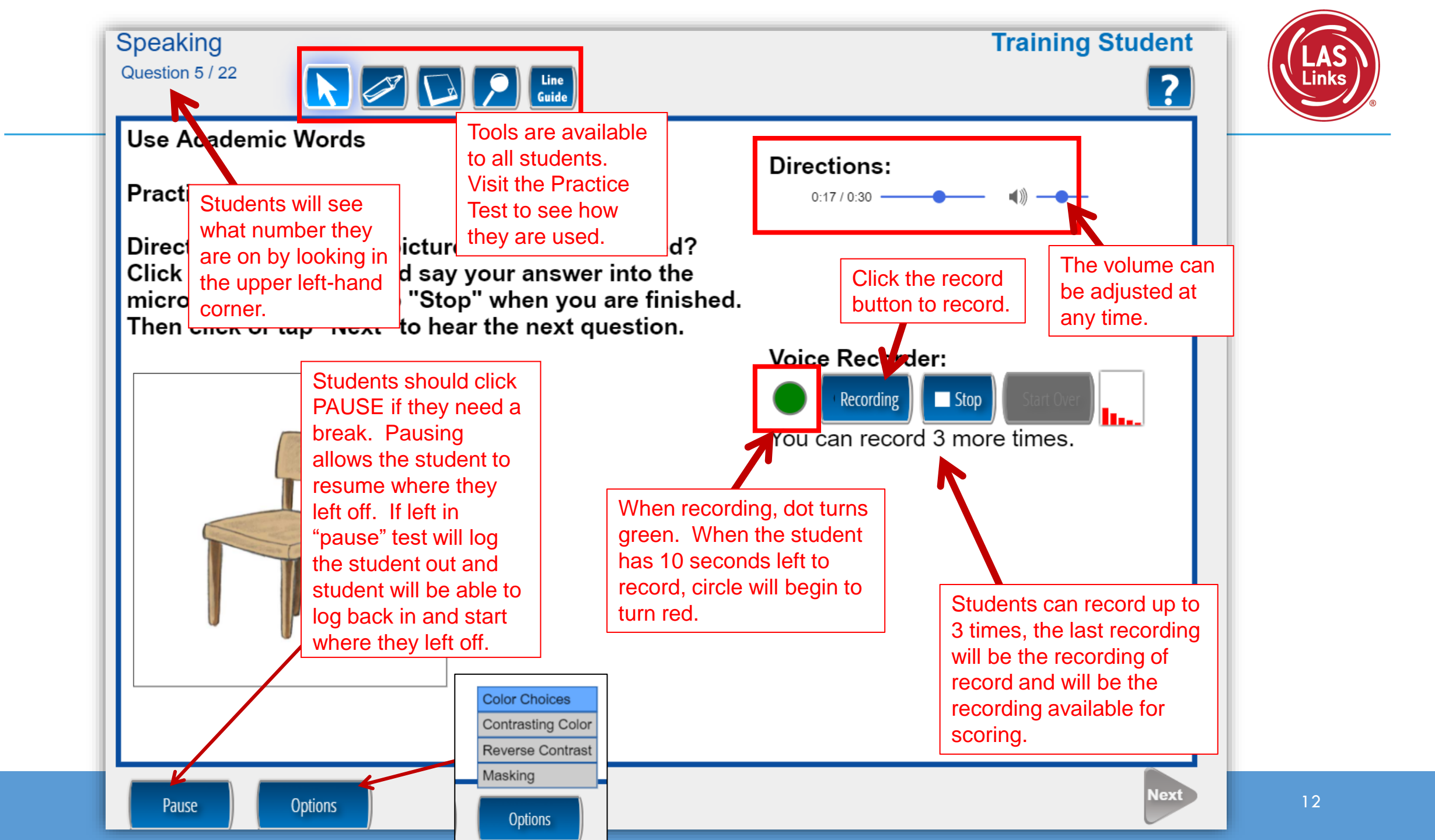

Speaking

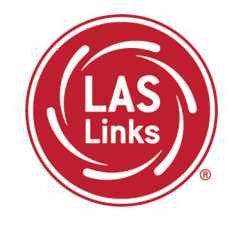

If a student has a box pop up on their screen during testing, that student is attempting to skip to the next question without answering. They should click the green "Return to Question" button to stay on this question and answer the question.

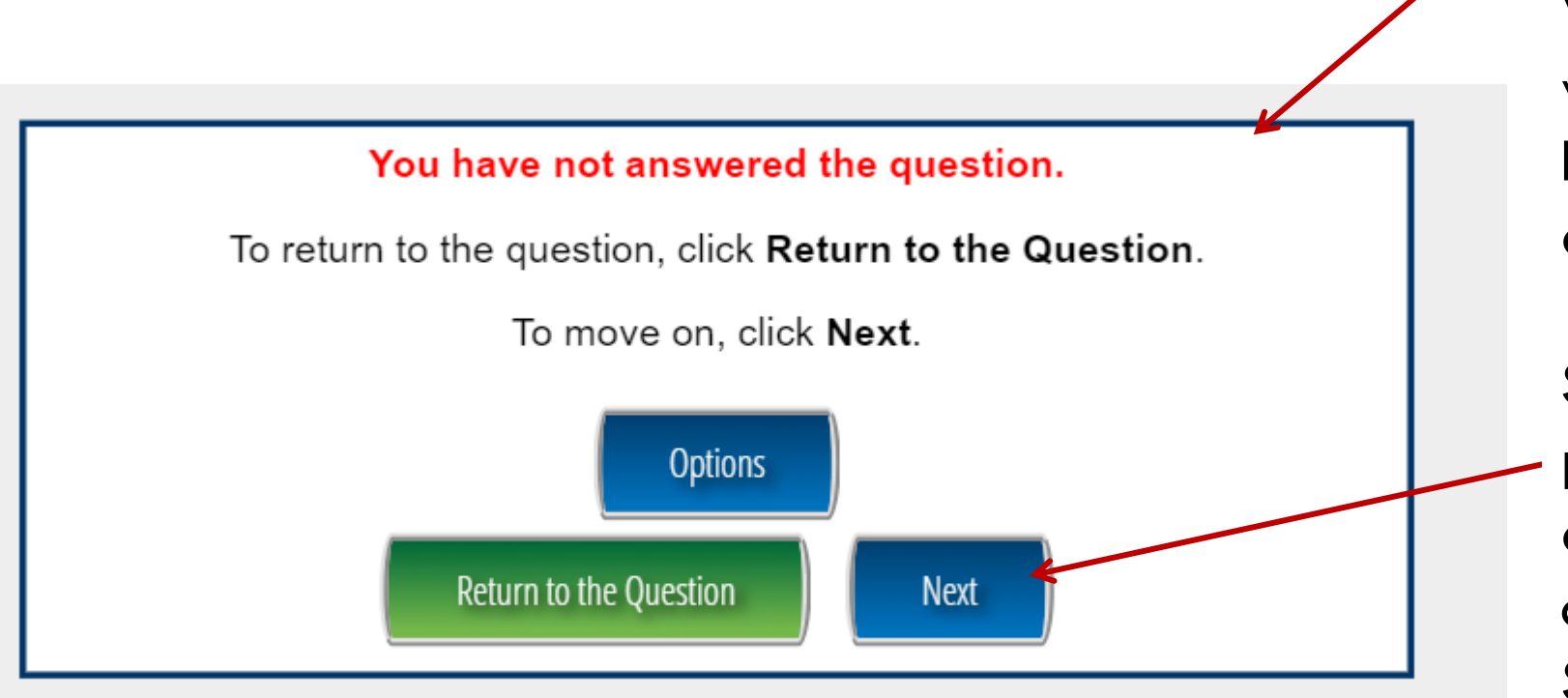

When the student is done with a question, they click **Next** to move to the next question.

Students cannot go back to previous speaking questions once a student clicks **Next** during the Speaking test.

## Pausing the Test

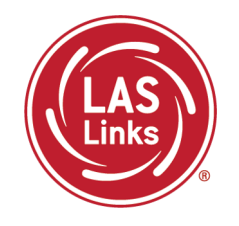

Students should click PAUSE if they need a break. Pausing allows the student to resume where they left off.

A 20-minute timer will start and if not fully exited, the system will log the student out and student will be able to log back in and start where they left off.

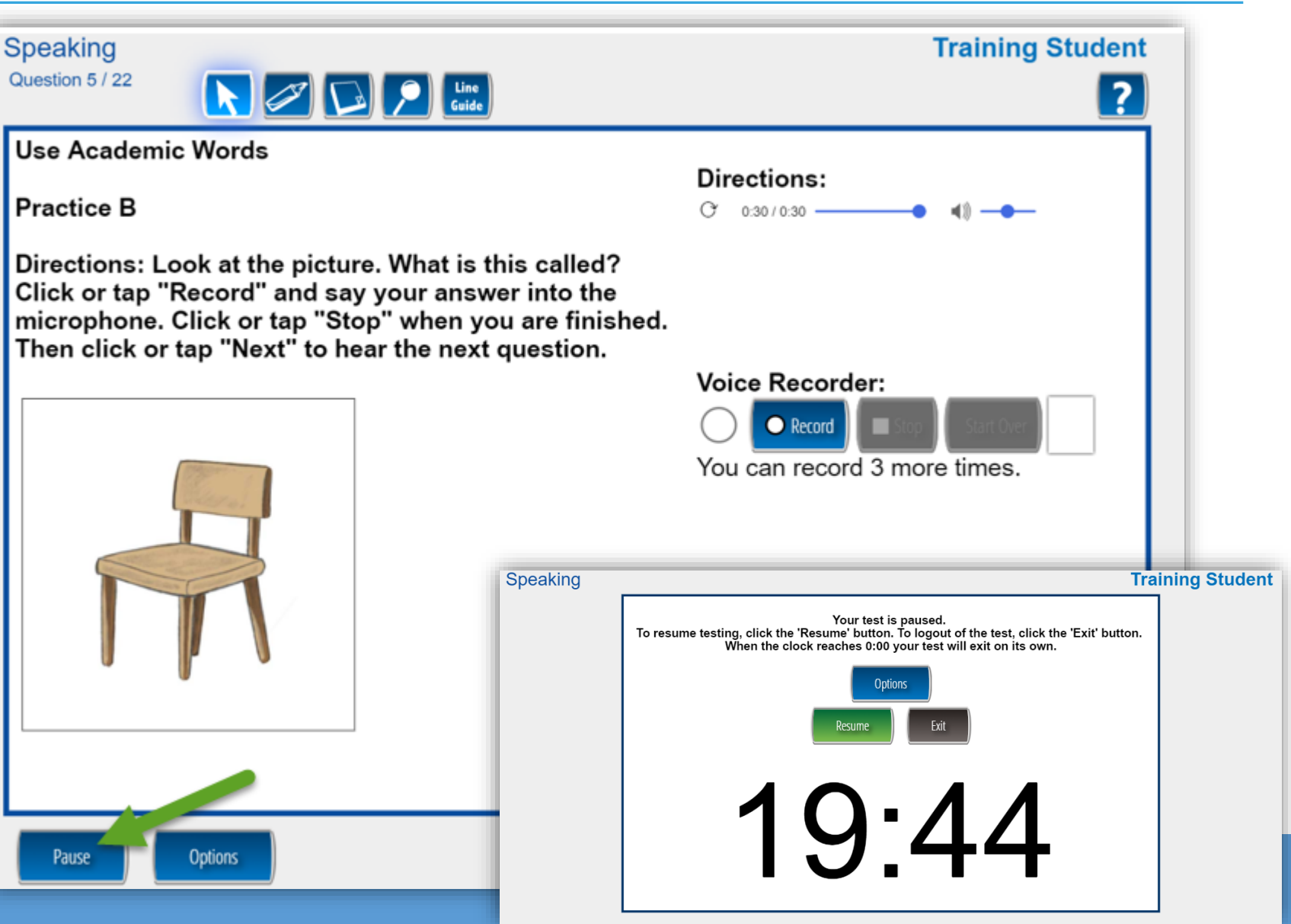

### Listening Overview

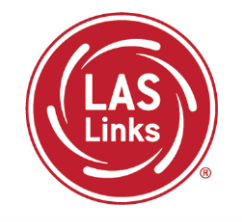

- Listen for Information
- Listen for Academic Instruction

All Listening items are multiple choice in format and evaluate listening comprehension of stated facts, inference and critical thinking skills.

All items are auto-scored

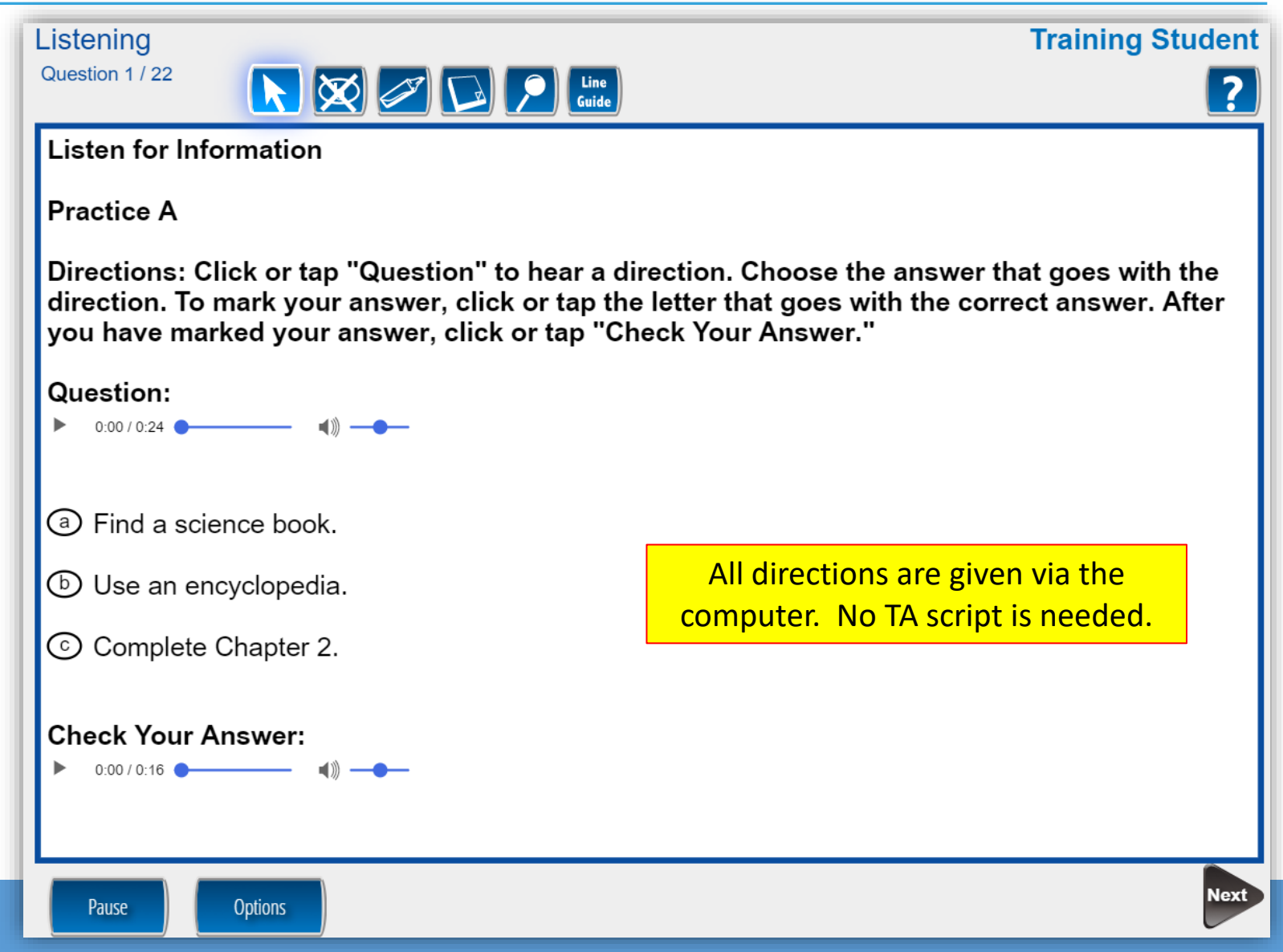

#### Listening

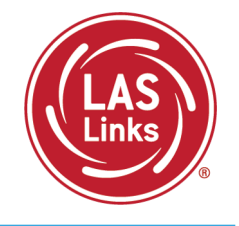

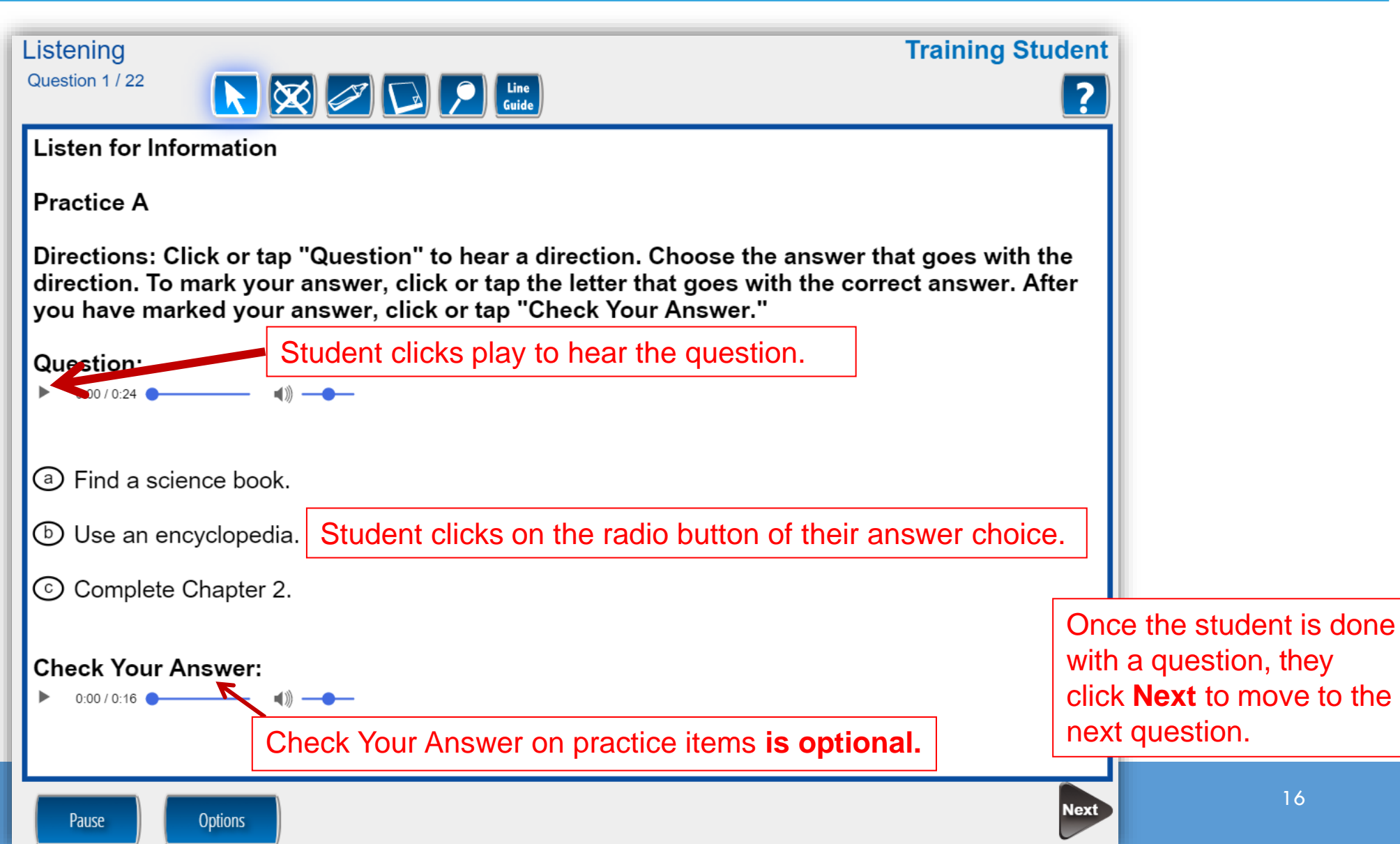

Listening

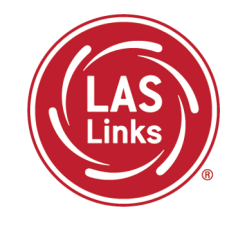

If a student has a box pop up on their screen during testing, that student is attempting to skip to the next question without answering. They should click the green "Return to Question" button to stay on this question and answer the question.

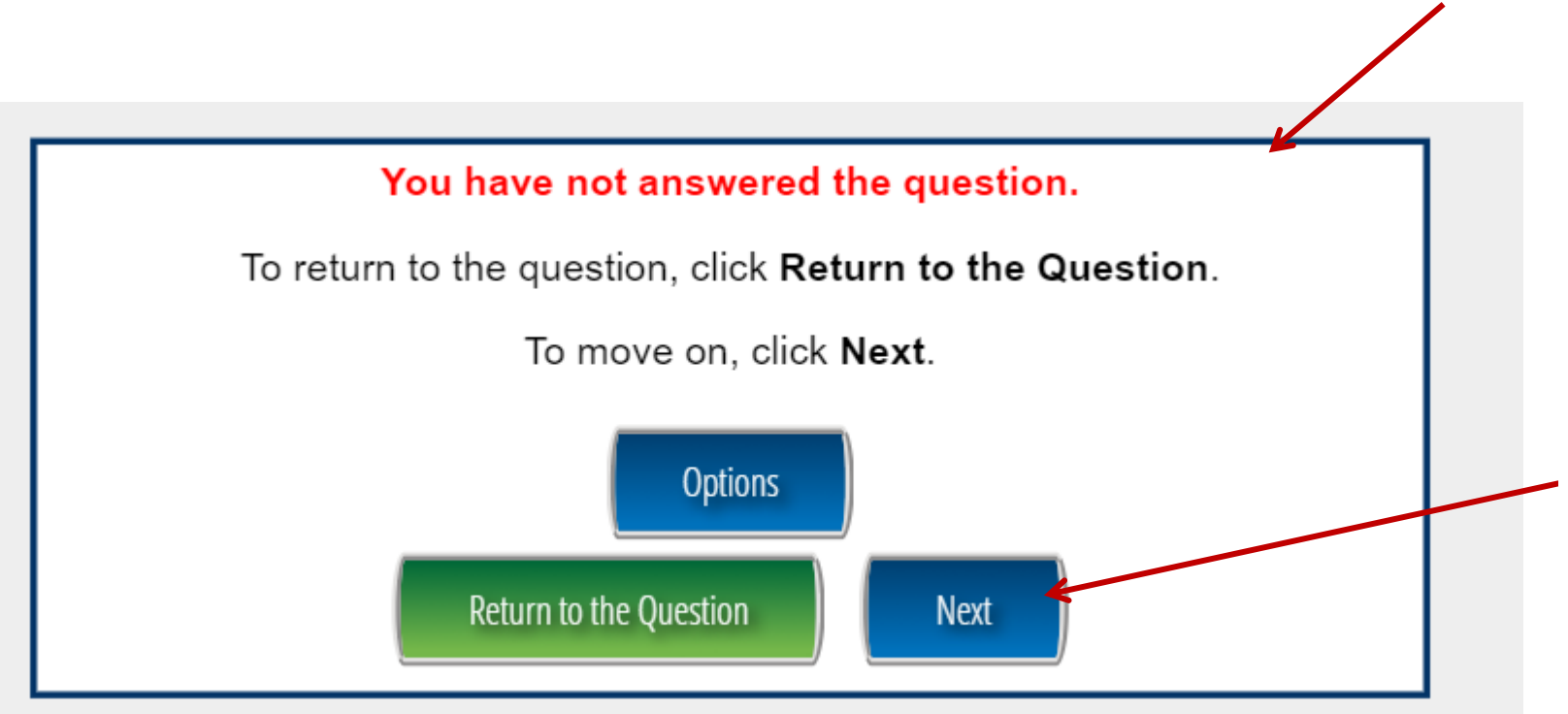

When the student is done with a question, they click **Next** to move to the next question.

Students cannot go back to previous listening questions once a student clicks **Next** during the Speaking test.

#### Reading Overview

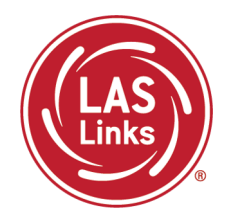

- Read School Texts
- Read Academic Texts

K-3 Reading items are all multiple choice in format.

4-12 Reading items are mainly multiple choice in format with 4 open-ended constructed response items

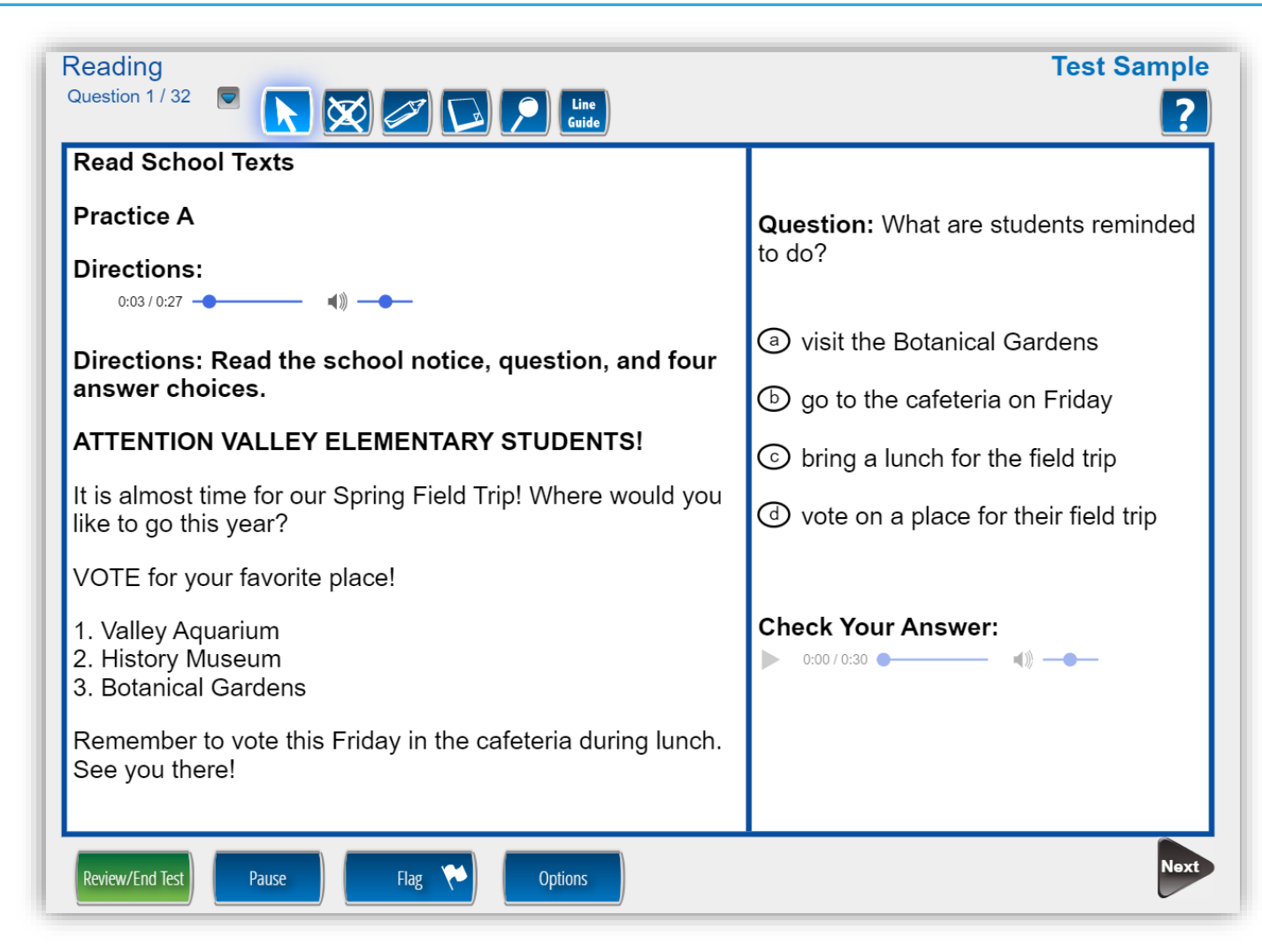

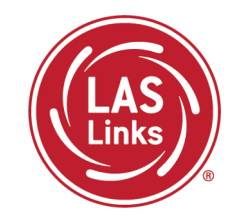

Directions will auto play. To replay, click the replay button as soon as it becomes available, which is after the audio has fully played the first time.

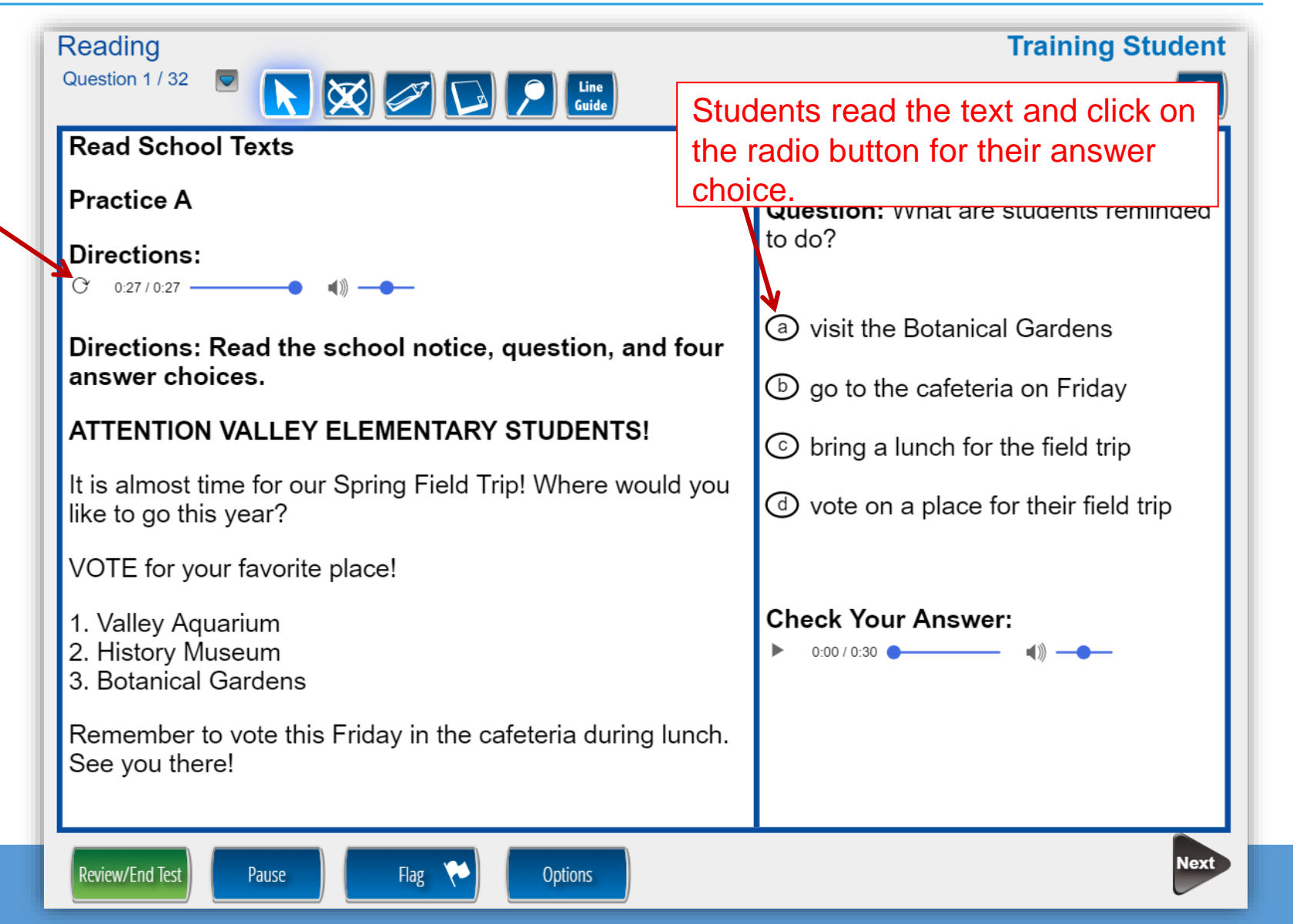

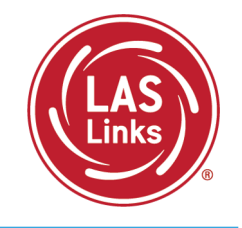

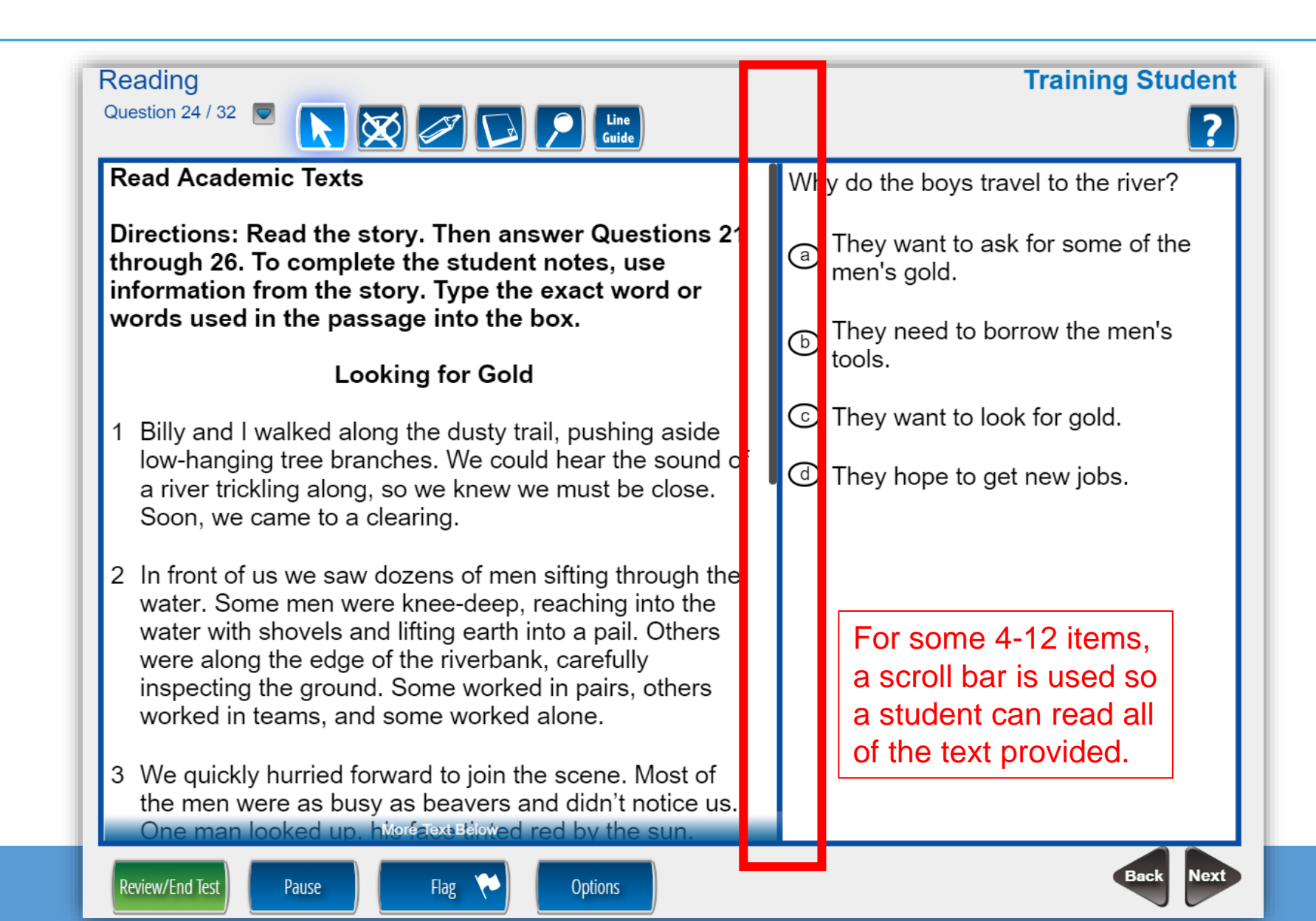

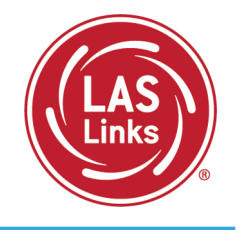

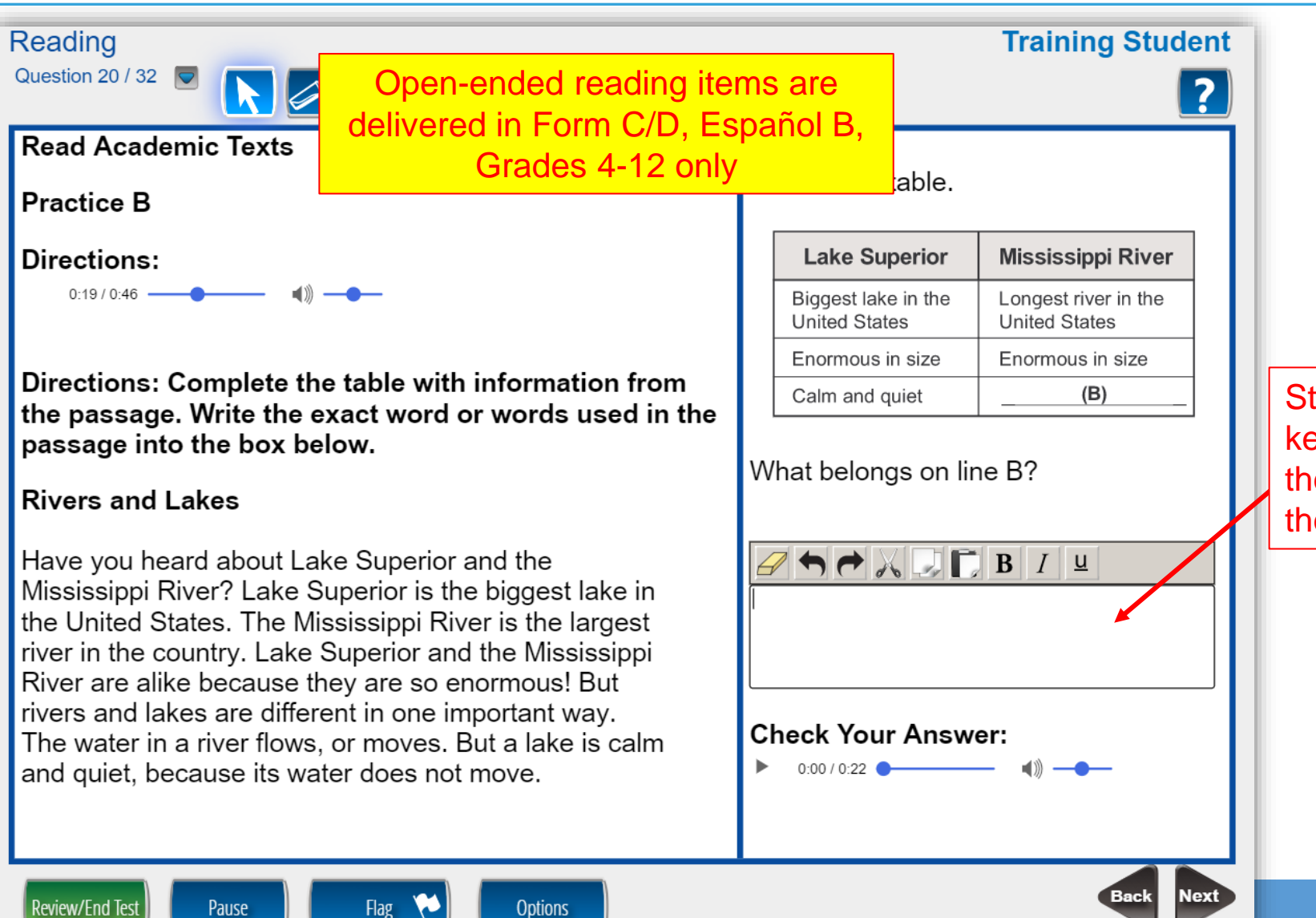

Student uses the keyboard and types their answer(s) into the box.

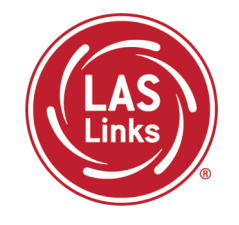

In Reading, the student can check to see what number they are on and can skip back and forth between questions.

Student can review/end test at any time during the test to see what items remain unanswered or flagged or to submit their test for scoring.

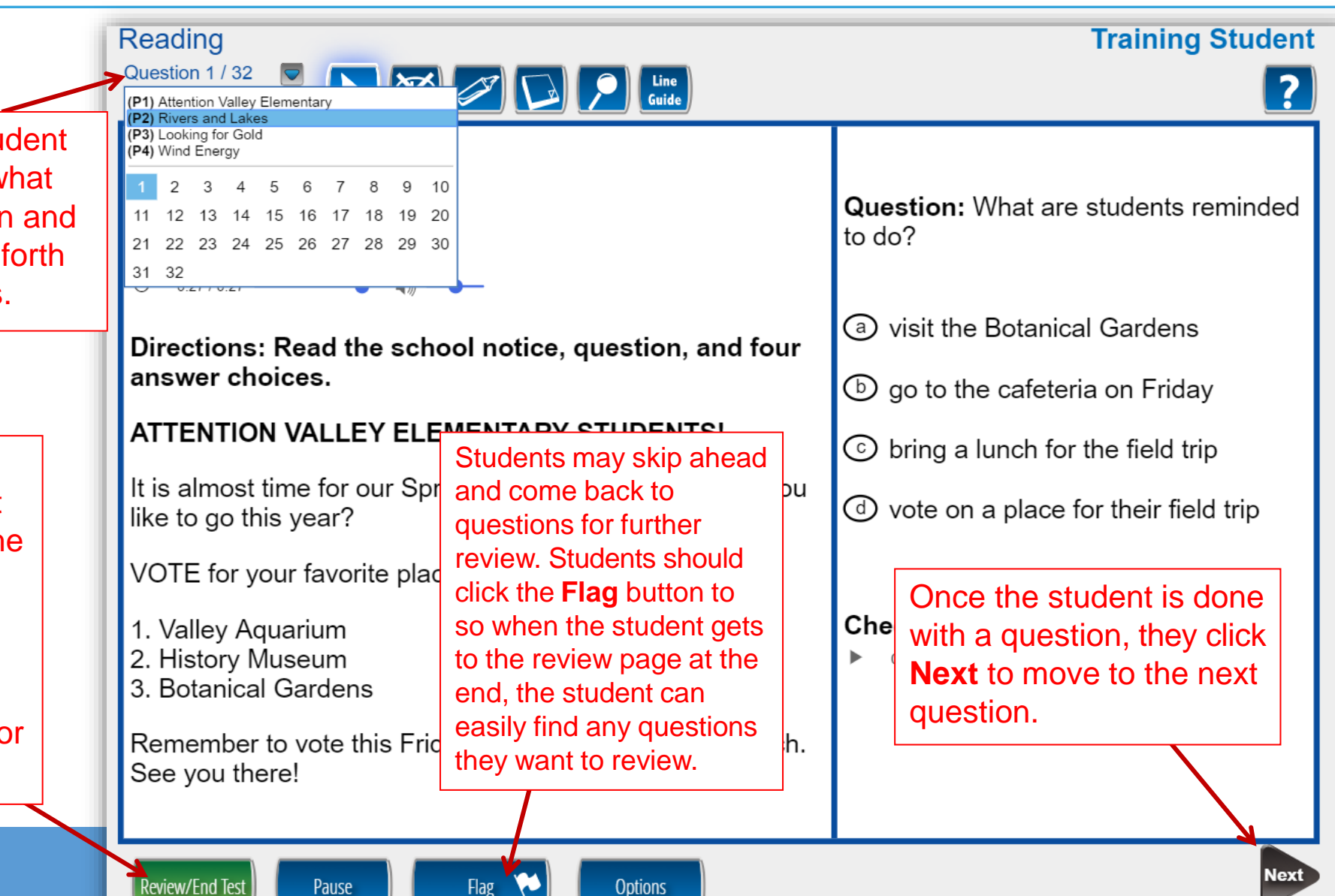

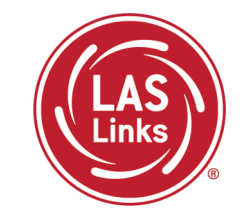

Once Reading is complete, the student is given the opportunity to review items and return to any items they left blank, they flagged, or they answered and just would like to review. Once they have completed their review, they click End Test.

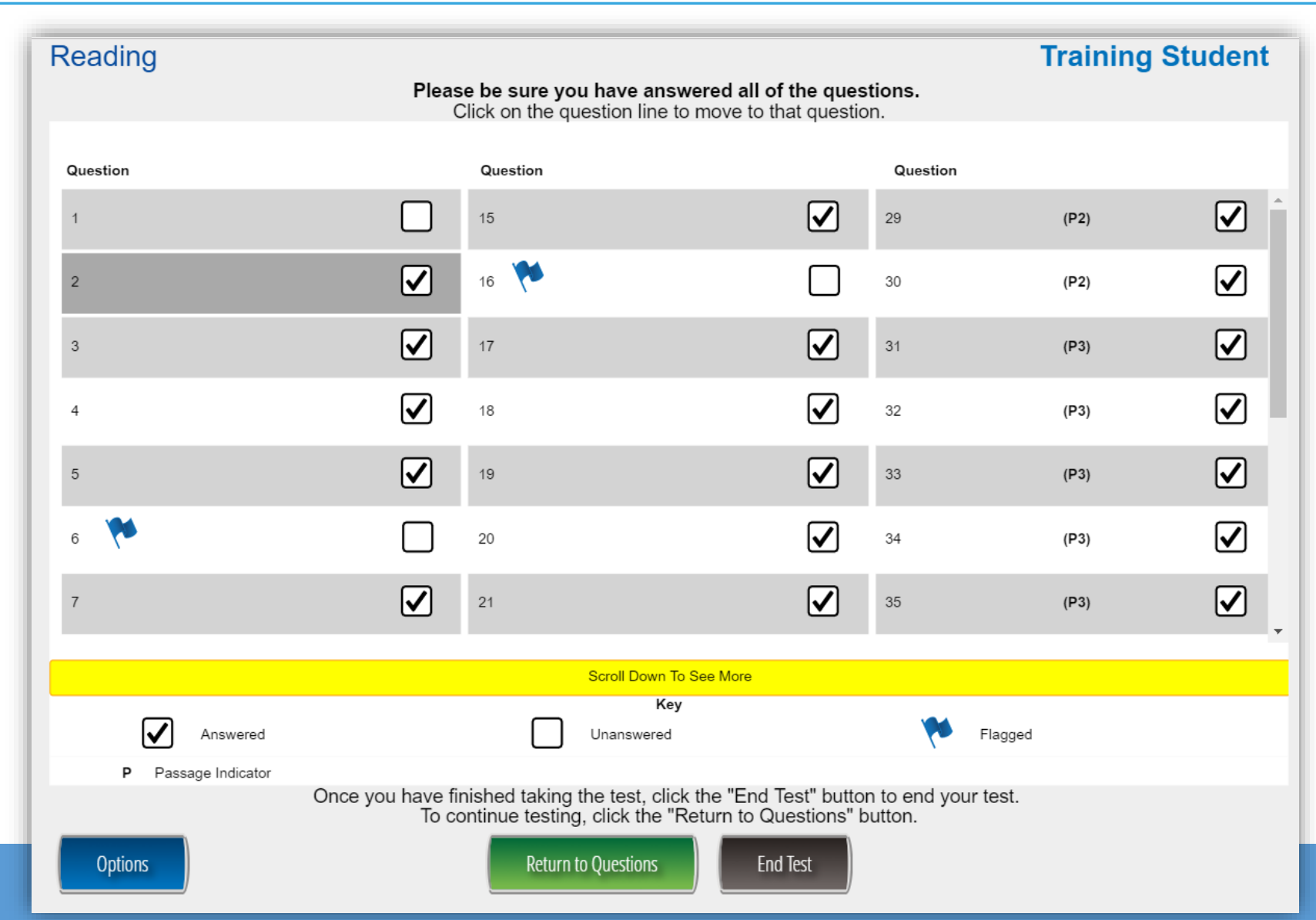

## Writing Overview

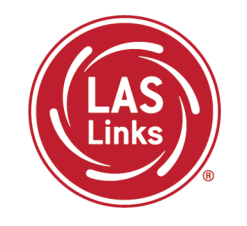

- Use Grammar and Conventions (K-12)
- Start Writing (K-1 only)
- Write to Express Ideas (K-12)
- Write Academic Texts (1-12 only)

Use Grammar and Conventions items are multiple choice (MC) in format. Start Writing, Write to Express Ideas, Write Academic Texts are constructed response (CR) items which are holistically scored.

MC items are auto-scored while CR items must be scored locally or by DRC Scoring Services.

| Writing                                                                          | Test Sample |
|----------------------------------------------------------------------------------|-------------|
| Question 12 / 19 💌 💽 💭 💭 Line<br>Guide                                           | ?           |
| Write Academic Texts                                                             |             |
| Practice B                                                                       |             |
| Directions:                                                                      |             |
| 0:05 / 0:53 -                                                                    |             |
| You are writing a report on the Mississippi River. You see this table in a book: |             |

| Mississippi River Facts |                          |
|-------------------------|--------------------------|
| Length                  | 2,350 miles              |
| Rank                    | 4th longest in the world |
| Widest point            | 11 miles                 |

The Mississippi River is 11 miles at its widest point.

Write one or two sentences explaining the information in the table.

| Review/End Test Pause Flag 💓 Options | Next |
|--------------------------------------|------|

Writing

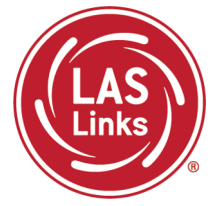

In Writing, the student can check to see what number they are on and can skip back and forth between questions.

For MC items, the student click on the radio button for the answer of their choice.

Student can review/end test at any time during the test to see what items remain unanswered or flagged.

| Use Grammar and Conventions          |                                                                    |
|--------------------------------------|--------------------------------------------------------------------|
| Practice A                           |                                                                    |
| Directions:                          |                                                                    |
| Directions: Choose the word that BES | ST completes the sentence.                                         |
| Today we celebrating National Re     | eading Month.                                                      |
| ⓐ am                                 | Students may skip ahead and come back to questions for             |
| b are                                | further review. Students should click the <b>Flag button</b> to so |
| ⓒ be                                 | when the student gets to the                                       |
| d is                                 | review page at the end, the student can easily find any            |
| Check Your Answer:                   | questions they want to review.                                     |

Writing

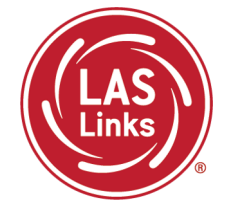

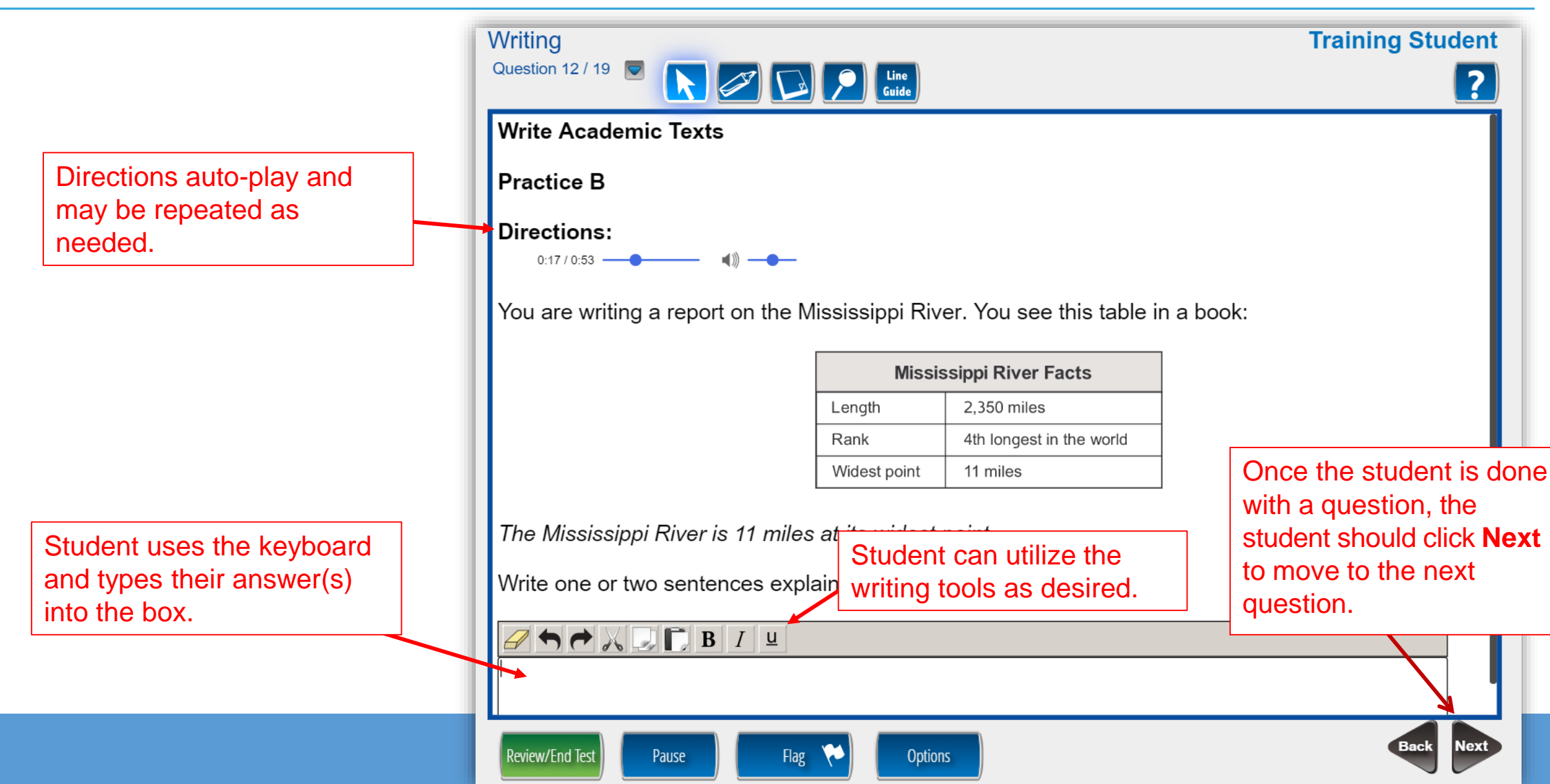

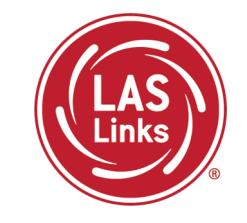

Once Writing is complete, the student is given the opportunity to review items and return to any items they left blank, they flagged, or they answered and just would like to review. Once they have completed their review, they click End Test.

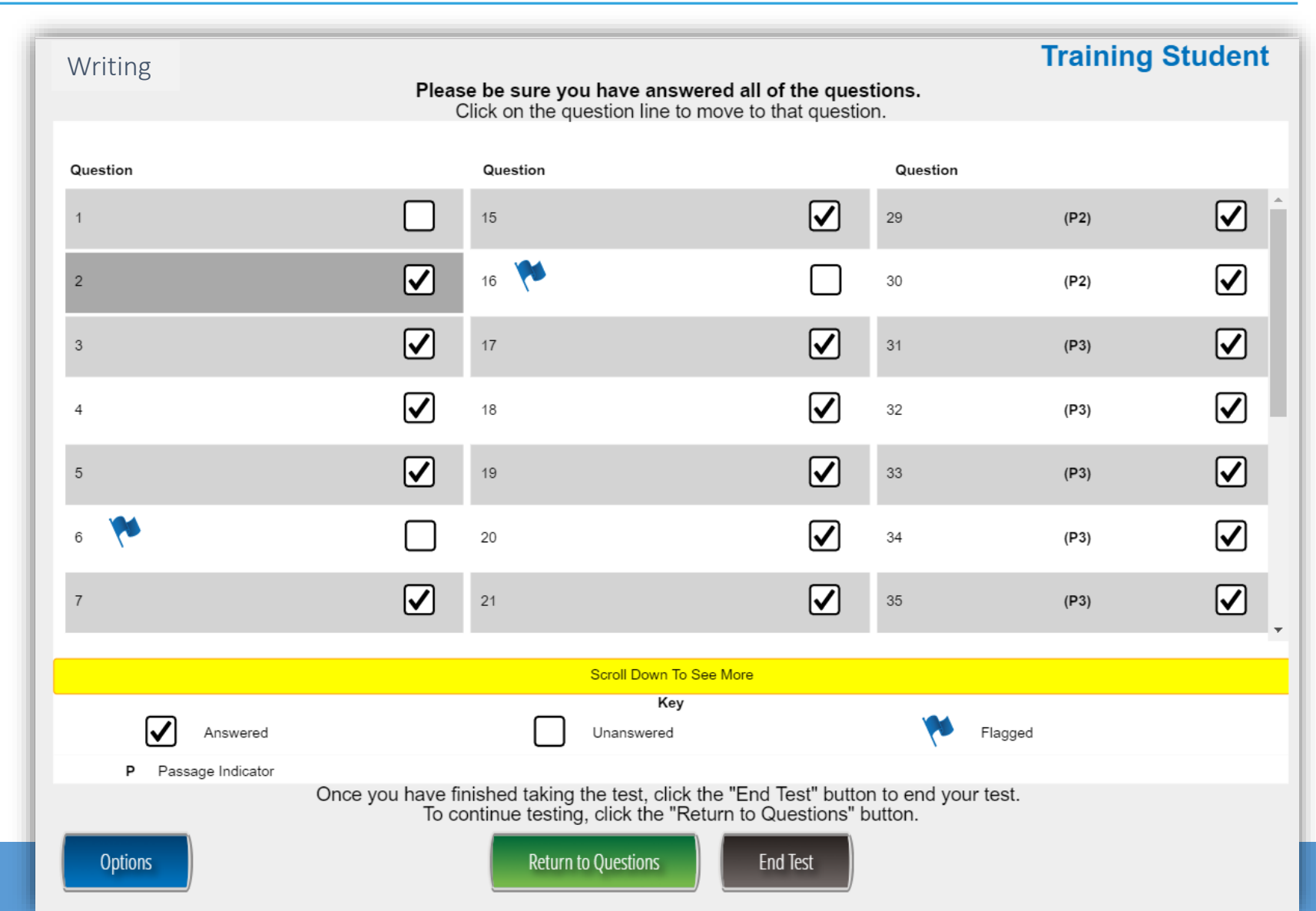

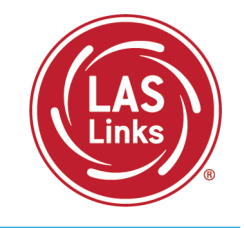

LAS Links Ordering Support 800-538-9547 Option 2 8:00a.m. – 4:30p.m. CST Email: <u>shelfcustomerservice@datarecognitioncorp.com</u>

LAS Links Technical Support 866-282-2250 Option 2 8:00a.m. – 4:30p.m. CST Email: <u>laslinkshelpdesk@datarecognitioncorp.com</u>